## IIS 7.5 ÜZERİNDE FTP SİTE KURULUMU VE YAPILANDIRILMASI

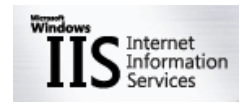

## WWW.SUATUSTKAN.COM

NİSAN 2011

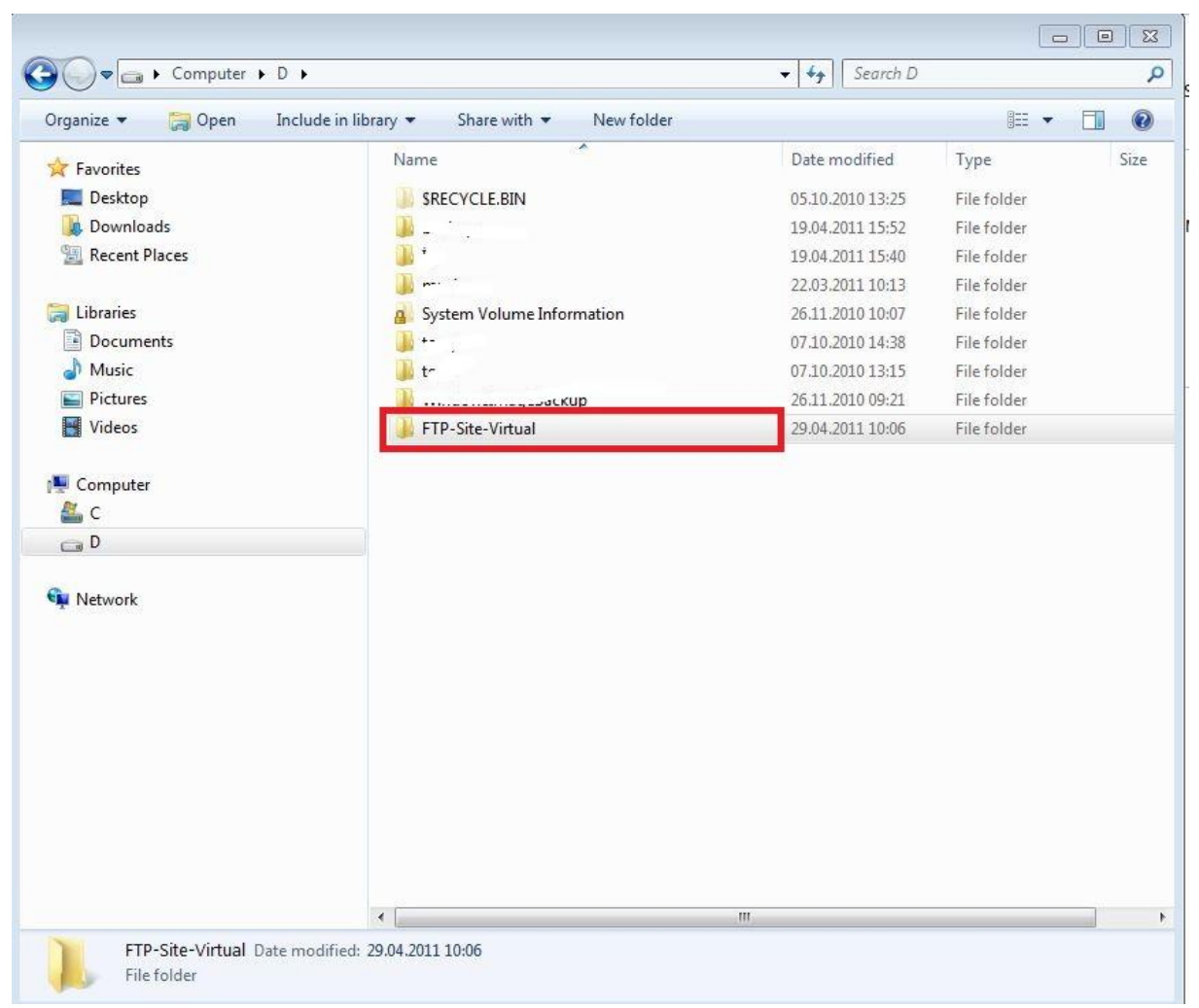

(Adım 1: Fiziksel disk üzerinde IIS-FTP-Site için Path göstereceğimiz bir dosya oluşturmalıyız.)

| Organize 🔻 🛛 Include in libra | ry ▼ Share with ▼ New folder |                  |             |      |
|-------------------------------|------------------------------|------------------|-------------|------|
| 🔆 Favorites                   | Name                         | Date modified    | Туре        | Size |
| 🧮 Desktop                     | LocalUser                    | 29.04.2011 10:19 | File folder |      |
| 〕 Downloads                   |                              |                  |             |      |
| 🔚 Recent Places               |                              |                  |             |      |
| S 11                          |                              |                  |             |      |
| Documents                     |                              |                  |             |      |
|                               |                              |                  |             |      |
| Pictures                      |                              |                  |             |      |
| Videos                        |                              |                  |             |      |
|                               |                              |                  |             |      |
| 🖳 Computer                    |                              |                  |             |      |
| C 🚰 C                         |                              |                  |             |      |
| D                             |                              |                  |             |      |

(Adım 2: FTP-Site için her user' a bir virtual directory atayarak isole edeceğimiz için bunun altına bir alt klasör daha "**LocalUser**" ismini veriyoruz)

| Carl Internet Information Services (IIS) Manager |                                                                                                    |                          |
|--------------------------------------------------|----------------------------------------------------------------------------------------------------|--------------------------|
| C  DEV2  Sites  Default Web Site                 | necone * >                                                                                                    | 😨 🗟 🟠 🔞 🔹                |
| File View Help                                   |                                                                                                    |                          |
| Connections                                      | A                                                                                                    | Actions                  |
| 2                                                | The second second secon | 🔊 Explore                |
| DEV2 (0VE1-TR\suat.ustkan)                       | Filter: • 🗰 Go - 🥁 Show All   Group by: Area • 📰 •                                                                                                    | Edit Permissions         |
| Application Pools                                | ASP.NET                                                                                                    | Basic Settings           |
| Add Web Site                                     |                                                                                                    | View Virtual Directories |
| Co Refresh                                       | NET NET INTError NET NET Profile NET Roles NET Trust NET Users Application Connection Machine Key                                                                                                    | Manage Application       |
| of Add FTP Site                                  | Authorizat Compilation Pages Globalization Levels Settings Strings                                                                                                    | Browse Application       |
| Switch to Content View                           |                                                                                                    | Advanced Settings        |
|                                                  | Pages and Providers Session State SMTP E-mail                                                                                                    | Deploy                   |
|                                                  | Controls                                                                                                    | Export Application       |
|                                                  | IS                                                                                                    | Import Application       |
|                                                  | - 🦧 📫 🚾 🖞 👌 🗊 🔝 🌄 🐲                                                                                                    | 🔞 Help                   |
|                                                  | ASP Authentic Authorizat CGI Compression Default Directory Error Pages Failed Handler HTTP                                                                                                    | Online Help              |
|                                                  | Kules Document Browsing Request Ira Mappings Redirect                                                                                                    |                          |
|                                                  |                                                                                                    |                          |
|                                                  | HTTP IP Address Logging MIME Types Modules Output Request SSL Settings WebDAV                                                                                                    |                          |
|                                                  | Response and bornam cacining intering Addition                                                                                                    |                          |
|                                                  | Management                                                                                                    |                          |
|                                                  |                                                                                                    |                          |
|                                                  | Configurat<br>Editor                                                                                                    |                          |
|                                                  |                                                                                                    |                          |
|                                                  |                                                                                                    |                          |
|                                                  |                                                                                                    |                          |
|                                                  |                                                                                                    |                          |
|                                                  |                                                                                                    |                          |
|                                                  | Extures View                                                                                                    |                          |
| Ready                                            |                                                                                                    | e <u>1</u> .:            |

(Adım 3: IIS üzerinde "Add FTP Site" bölümünü tıklatıyoruz.)

| ld FTP Site         | 8 2                         |
|---------------------|-----------------------------|
| Site Information    |                             |
| FTP site name:      |                             |
| FTP-Site-Virtual    |                             |
| Content Directory   |                             |
| Physical path:      |                             |
| D:\FTP-Site-Virtual |                             |
|                     |                             |
|                     |                             |
|                     |                             |
|                     |                             |
|                     |                             |
|                     |                             |
|                     |                             |
|                     |                             |
|                     |                             |
|                     |                             |
|                     | Previous Next Finish Cancel |

(Adım 4: Açılan Pencerede "Site adını" ve "Fiziksel yolunu" gösterip "Next" tıklıyoruz.)

| Binding and SSL Set                                                                                                    | tings      |      |   |      |  |
|----------------------------------------------------------------------------------------------------|------------|------|---|------|--|
| Binding                                                                                                    |            |      |   |      |  |
| IP Address:                                                                                                    | P          | ort: |   |      |  |
| 10.0.0.43                                                                                                    | <b>→</b> 2 | 1    |   |      |  |
| Enable Virtual Host Names:<br>Virtual Host (example: ftp.cont                                                                                   | oso.com):  |      |   |      |  |
|                                                                                                    |            |      |   |      |  |
| SSI                                                                                                    |            |      |   |      |  |
| SSL                                                                                                    |            |      |   |      |  |
| SSL No SSL Allow SSL                                                                                                    |            |      |   |      |  |
| SSL No SSL Allow SSL Require SSL                                                                                                    |            |      |   |      |  |
| <ul> <li>Start PTP site automatically</li> <li>SSL</li> <li>No SSL</li> <li>Allow SSL</li> <li>Require SSL</li> <li>SSL Certificate:</li> </ul> |            |      |   |      |  |
| SSL No SSL Require SSL SSL Certificate: Not Selected                                                                                            |            |      | • | View |  |

(Adım 5: Hangi IP üzerinden çalıştıracaksak "**IP Addresini"** seçiyoruz. SSL üzerinden bir veri iletimi sağlayacaksanız Require SSL seçip, SSL sertifikanızı göstermelisiniz. Eğer olmayacaksa "**Allow SSL**"

demeniz yeterli olacaktır. Next diyerek bir sonraki adıma geçiyoruz

| d FTP Site                                  | - ? - <b>?</b> - ? - |
|---------------------------------------------|----------------------|
| Authentication and Authorization Informatio | >n                   |
| Authentication                              |                      |
| Anonymous                                   |                      |
| ☑ Basic                                     |                      |
| Authorization                               |                      |
| Allow access to:                            |                      |
| Not Selected                                |                      |
|                                             |                      |
| Permissions                                 |                      |
| Read                                        |                      |
| Write                                       |                      |
|                                             |                      |
|                                             |                      |
| Previous                                    | Next Finish Cancel   |

(Adım 6: Bu adımda Authentication bölümünde "**Basic**" checklenmeli, Authorization "**Not Selected**" yapılmalı. En dış root için böyle bir ayar yapmanız yeterli. User bazlı isolation için biraz sonraki ekranlarda yapılacak. Finish butonu ile FTP-Site oluşturmayı tamamlayabiliriz.)

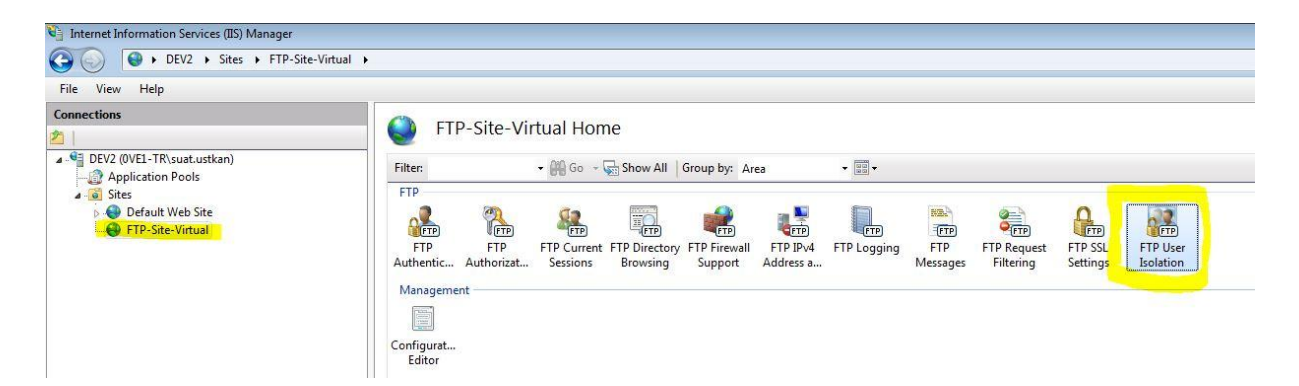

(Adım 7: FTP Site üzerinde yapacağımız bazı önemli ayarlar mevcuttur. Bunların birincisi "FTP User Isolation" tıklıyoruz. )

| 🔄 Internet Information Services (IIS) Manager |                                                                                                    |
|-----------------------------------------------|----------------------------------------------------------------------------------------------------|
| G DEV2 > Sites > FTP-Site-                    | Virtual >                                                                                                    |
| File View Help                                |                                                                                                    |
| Connections                                   | <ul> <li>FTP User Isolation</li> <li>FTP user isolation prevents users from accessing the FTP home directory of another user on this FTP site.</li> <li>Do not isolate users. Start users in:         <ul> <li>FTP root directory</li> <li>User name directory</li> <li>User name directory (disable global virtual directories)</li> <li>User name directory (enable global virtual directories)</li> <li>User name directory configured in Active Directory</li> <li>Set</li> <li>Custom</li> </ul> </li> </ul> |

(Adım 8: Gelen ekranda "**Isolation Users**" bölümündeki "**User name directory**" yi işaretliyoruz. Bu ayar kritik noktalardan biridir. Directory için az sonra oluşturacağımız username üzerinden yapmasını sağlayacağız.)

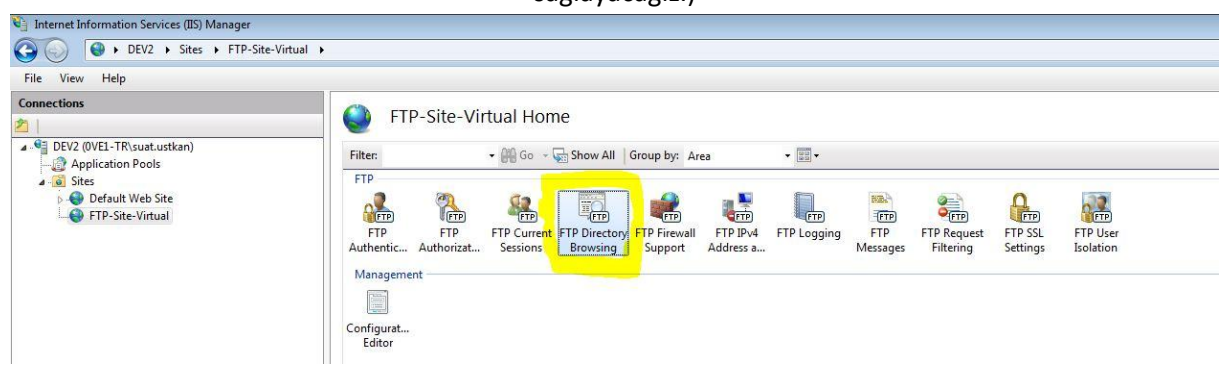

(Adım 9: Diğer önemli ayar ise "FTP Directory Browsing" bölümünde. Tıklayarak bir sonraki ekrana geçiyoruz.)

| File View Help                                                                                                    |                                                                                                    |
|----------------------------------------------------------------------------------------------------|----------------------------------------------------------------------------------------------------|
| Elle       View       Help         Connections         DEV2 (0VE1-TR\suat.ustkan)         Application Pools         Sites         Default Web Site         FTP-Site-Virtual | FTP Directory Browsing         Directory Listing Style         MS-DOS         UNIX         Directory Listing Options         Display the following information in directory listings:         Virtual directories         Available bytes         Enurchinit years |

(Adım 10: Burada "Virtual Directories" işaretlememiz gerekli. Kritik diğer noktalardan biridir.)

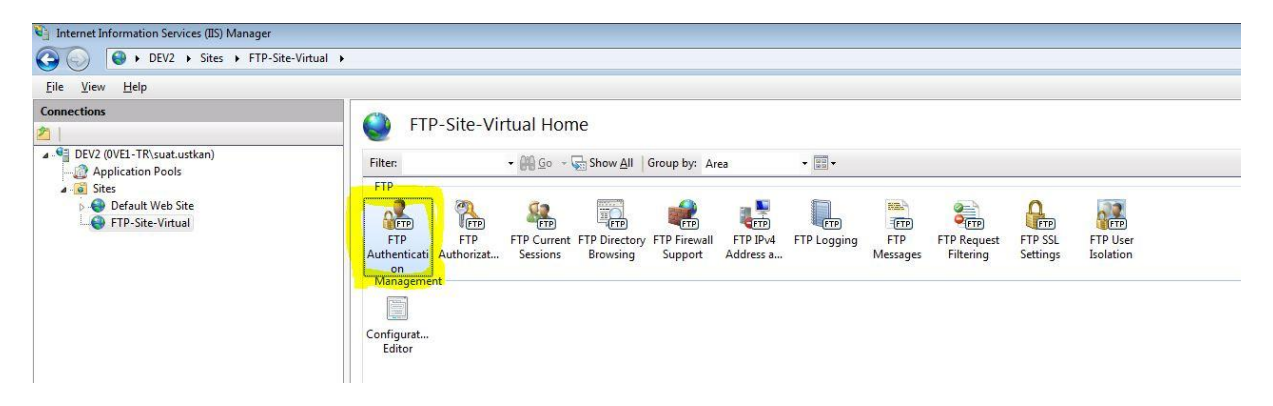

(Adım 11: FTP Authentication ayarını FTP-Site oluştururken ayarlamıştık. Burada tekrar kontrol etmekte yarar var.)

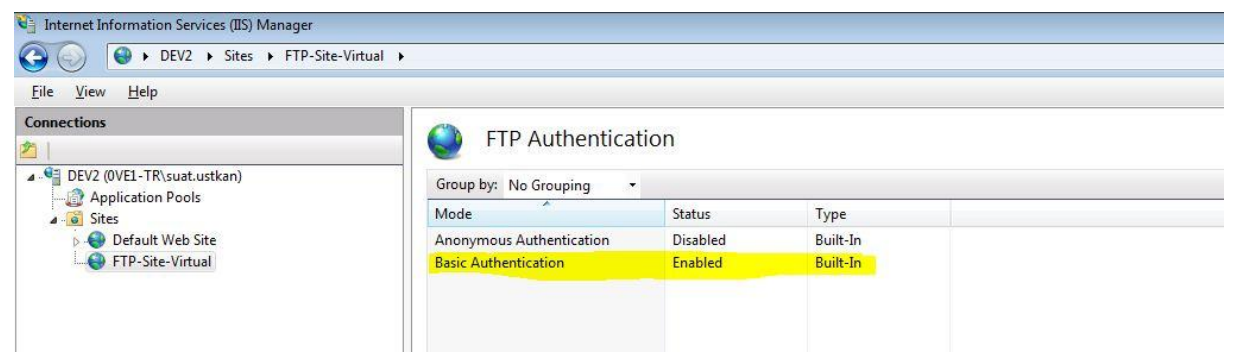

(Adım 12: "Basic Authentication" "Enabled" olmalı.)

| 🔄 Internet Information Services (IIS) Manager                                                                                                    |                |
|----------------------------------------------------------------------------------------------------|----------------|
| 🚱 💿 📔 + DEV2 + Sites + FTP-Site-Virtual + I                                                                                                    | LocalUser 🕨    |
| File View Help                                                                                                    |                |
| Connections                                                                                                    | LocalUser Home |
| buy cover in Kuda dustrality     Application Pools     Sites     Default Web Site     Default Web Site     Default Web Site     Default Web Site     Convert to Application     Add Application     Add Application     Add Virtual Directory      Refresh     Deploy     Switch to Content View | Filter:        |

(Adım 13: Oluşturduğumuz "LocalUser" Klasörü için "Add Virtual Directory" tıklıyoruz.)

| Site name:    | FTP-Site-Virtual |  |
|---------------|------------------|--|
| Path:         | /LocalUser       |  |
| Alias:        |                  |  |
| ftp-user1     |                  |  |
| Example: ima  | ges              |  |
| Physical path |                  |  |
| D:\Inetpub\w  | wwroot\site1.com |  |
| Pass-through  | authentication   |  |
| russ anough   |                  |  |

(Adım 14: Burada Alias bölümünde vereceğimiz isim **çok** önemli. Çünkü tüm isolation bu isim üzerinden yapılacak. Her alias bir kullanıcı olarak düşünebiliriz. Her kullanıcının erişebileceği directory seçilir. Bu işlemi tamamladıktan sonra virtual Directory tamamlanmış olacak. Fakat virtual directory üzerinde küçük bir ayar daha yapmamız gerekiyor. Bir sonraki adımda bu ayarları göreceğiz.)

**Opsiyon 1**: Standart yapınızda wwwroot altında website duruyorsa:

<u>www.site1.com</u>, <u>www.site2.com</u>, <u>www.site3.com</u> gibi ise, virtual directory altına birden fazla virtual directory yaparak bunu çözebilirsiniz.

## Opsiyon 2: Standart yapınızda

Customer1

<u>www.site1.com</u>, <u>www.site2.com</u>, <u>www.site3.com</u> gibi bir yapınız varsa, direk üst directorye Customer 1 klasörüne virtual directory oluşturmanız yeterlidir.

| 🖏 Internet Information Services (IIS) Manager    |                                                    |                             |
|--------------------------------------------------|----------------------------------------------------|-----------------------------|
| 🚱 🌍 🔝 > DEV2 > Sites > FTP-Site-Virtu            | al > LocalUser > ftp-user1 >                       |                             |
| File View Help                                   |                                                    |                             |
| Connections                                      | LocalUser/ftp-user1 Home                           | Actions Open Feature        |
| DEV2 (0VE1-TR\suat.ustkan)     Application Pools | Filter: • 💮 Go - 🥁 Show All   Group by: Area • 🖾 • | Explore<br>Edit Permissions |
| Jites     Default Web Site                       |                                                    | Basic Settings              |
|                                                  | Configurat                                         | Help     Online Help        |
|                                                  | Features View 📇 Content View                       |                             |
| Ready                                            |                                                    | 91.:                        |

(Adım 15: Ftp Authorization Rules bölümüne tıklıyoruz.)

|                                | viituai v cocalosei v itp-us | eri 🕨              |                           |                      |
|--------------------------------|------------------------------|--------------------|---------------------------|----------------------|
| File View Help<br>connections  | FTP Au                       | uthorization Rules | Actions<br>Add Allow Fule |                      |
| - B DEV2 (0VE1-TR\suat.ustkan) | Mode Us                      | ers Roles          | Permissions               | Add Deny Rule        |
| Application Pools              |                              |                    |                           | Help     Online Help |
|                                |                              |                    |                           |                      |

(Adım 16: Açılan ekranda "Add Allow Rule" seçeneğini tıklayarak virtual directory e bir yetki ataması yapıyoruz.)

| Actions          DBV2 (W12-TR/susturtstan)       Application Roles       Actions       Actions         D Set 2 (W12-TR/susturtstan)       De Default Web Site       Rede       Permissions       Add Deery Role.       Edat.       X Benowle         D De Default Web Site       De Default Web Site       Include Wite       To Colleger       Permission       Add Deery Role.       Y Benowle       Y Benowle       Y Ben                                                                                                    |                                                                                                    |                                                                                                    |                     |
|----------------------------------------------------------------------------------------------------|----------------------------------------------------------------------------------------------------|----------------------------------------------------------------------------------------------------|---------------------|
| IDV2 (UP1-FR/spatustan)   Application Peols   State   Before   PEP-Servitual   PEP-Servitual   Clocalitier   Specified roles or user groups:   Example: Admins, Guetts   Specified user:   Example: Edit, Use2   Permissions   Permissions   Pip-Servitual                                                                                                    | view Help<br>nections                                                                                       | FTP Authorization Rules                                                                                                    | Actions             |
| Allow Rp-used     Allow Rp-used     Allow Rp-used     Edit     Costluter     Costluter                                                                                                    | DEV2 (0VE1-TR\suat.ustkan)                                                                                  | Mode Users Roles Permissions                                                                                                    | Add Deny Rule       |
| Befault Web Site     Default Web Site     Def | Application Pools                                                                                           | Allow ftp-user1 Read, Write                                                                                                    | Edit                |
| PEPS Ster Virtual All loov access to this content to: All Vers All Alnonymous Users Specified roles or user groups: Example Admins, Guests Specified users Specified users Specified users Write OK Cancel                                                                                                    | Sites     Default Web Site                                                                                  | Esta Aller Australian Balan                                                                                                    | 🗙 Remove            |
|                                                                                                    | <ul> <li>▲ ● TP-Ste-Virtual</li> <li>▲ ● LocalUser</li> <li>▲ ● LocalUser</li> <li>▲ ● LocalUser</li> </ul> | Allow access to this content to:<br>All Juers<br>All Anonymous Users<br>Specified roles or user groups:<br>Example: Admins, Guests<br>Specified users<br>ftp-user1<br>Example: User1, User2<br>Permissions<br>Vinte<br>OK Cancel | ♥ Hep<br>Online Hep |

(Adım 17: "**Specified User**" seçilmeli ve directory adını verdiğimiz user adı yazılmalı, Permission ları isteğinize göre verebilirsiniz. Bu adımda kritik noktalardan biridir. Bu adım ile IIS tarafında yapacaklarımız tamamlanmış olmaktadır. )

Şimdiye kadar yaptıklarımızda IIS-WEB site oluşturup, bunun altında Virtual directory ile user isolation' ına ait ayarları yaptık. User ismi ile isolation yapılacağını belirttik. Şimdi sıra user oluşturmakta.

| Computer Management (Local                                                                                                    | Name                      | Full Name       | Description                                                                                      | Actions      |
|----------------------------------------------------------------------------------------------------|---------------------------|-----------------|--------------------------------------------------------------------------------------------------|--------------|
| <ul> <li>W System Tools</li> <li>C Task Scheduler</li> <li>E Event Viewer</li> <li>Shared Folders</li> <li>Shared Folders</li> <li>Could Users and Groups</li> <li>Groups</li> <li>Performance</li> <li>Device Manager</li> <li>Storage</li> <li>Disk Management</li> <li>Services and Applications</li> </ul> |                           | - di Hame       | Company                                                                                          | Users        |
|                                                                                                    | Administrator             |                 | Built-in account for administering                                                               | More Actions |
|                                                                                                    | Guest                     | ftp-user1       | ftp-user1<br>Built-in account for quest access t                                                 | ftp-user1    |
|                                                                                                    | General Mer<br>Member of: | nber Of Profile | Thanges to a user's group membership<br>re not effective until the next time the<br>ser logs on. |              |

(Adım 18: Computer Management → Local Users and Groups bölümünden bir user oluşturuyoruz. Dikkat etmemiz gereken nokta, bu user' ın üye olduğu "Users" grubunun üyeliği kaldırılmalı. Çünkü siz klasör bazlı tek bir atama yapacaksınız. Fazlasına gerek yok. )

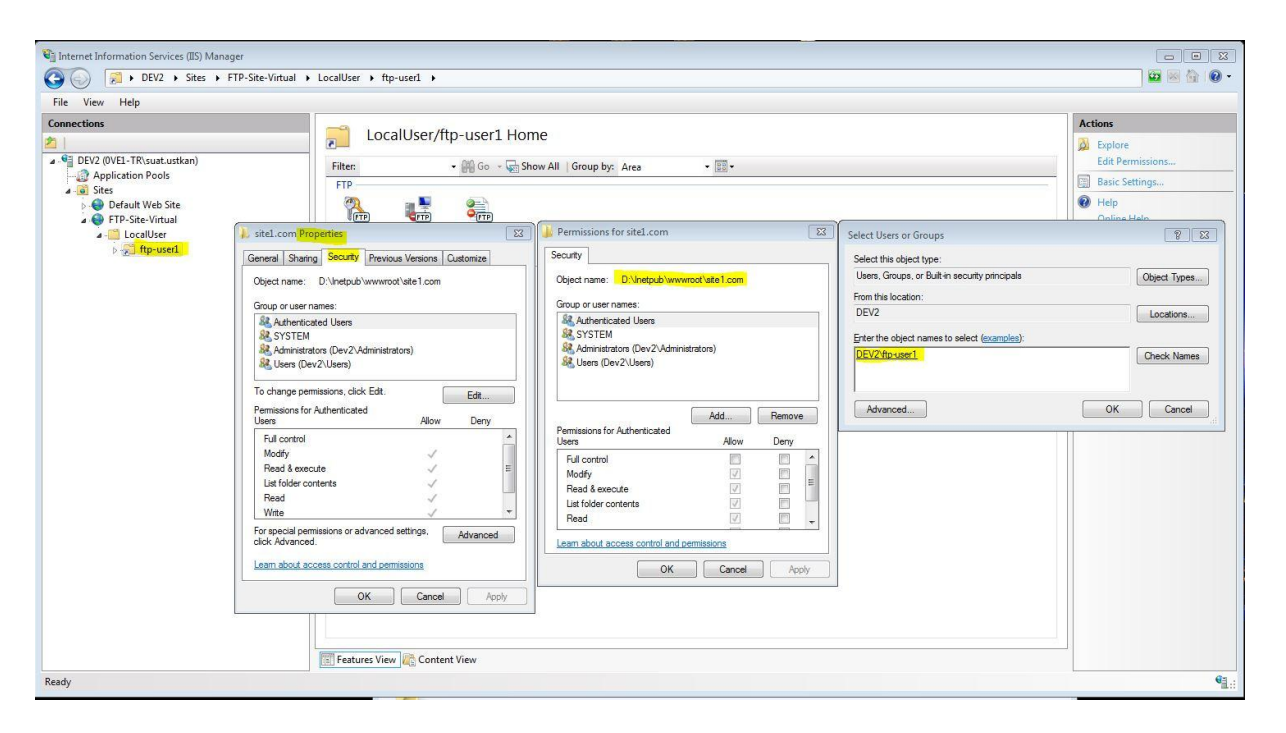

(Adım 19: Bu adım kritik noktalardandır. Oluşturduğumuz user' a ilgili klasörün permissions ile yetkilendirmemiz gerekecek. İster IIS üzerinden virtual Directory' ye sağ tıklayıp isterseniz fiziksel sürücü üzerinden direk klasöre erişerek bu hakkı verebilirsiniz.

Aksi halde kullanıcının buraya erişim yetkisi olmadığından IIS üzerinden yaptığınız yapılandırmaların bir anlamı kalmayacaktır.)

| Favorites 🛛 🍰 | Internet Explorer                 |                                                 | k We   |  |  |
|---------------|-----------------------------------|-------------------------------------------------|--------|--|--|
| Connecting    | To log on to                      | this FTP server, type a user name and password. |        |  |  |
| 🎑 Interr      | FTP server:<br><u>U</u> ser name: | 10.0.0.43<br>ftp-user1                          | ĵ      |  |  |
| What y        | <u>P</u> assword:<br>After you lo | ••••••••                                        | asily. |  |  |
| Diag          | 🔲 Log on a                        | Cog on anonymously                              |        |  |  |

(Adım 20: Bir ftp Programı yardımı ile veya tarayıcınızdan ftp:// binding bölümünde belirttiğiniz IP adresi veya isim belirtmişseniz isim yardımı ile giriş yapabilirsiniz.)

| 🟉 FTP root at : | 10.0.43 - Windows Internet Explorer                                                            |
|-----------------|------------------------------------------------------------------------------------------------|
| 00-             | @ ftp://10.0.0.43/                                                                             |
| 🚖 Favorites     | 🙀 🐽 TÜRTEP - Ofb22d1bb5 🏾 Daha fazla eklenti bul 🔻 🏾 🏉 Suggested Sites 👻 🧕 Outlook Web App 🌑 🕻 |
| 🏉 FTP root a    | t 10.0.0.43                                                                                    |
|                 |                                                                                                |

## FTP root at 10.0.0.43

To view this FTP site in Windows Explorer, click Page, and then click Open FTP Site in Windows Explorer.

 04/29/2011 10:36
 7 doc1.txt

 04/29/2011 10:36
 7 doc2.txt

 04/29/2011 10:36
 7 doc3.txt

 04/29/2011 10:36
 7 doc4.txt

 04/29/2011 10:36
 7 doc5.txt

 04/29/2011 10:36
 7 doc6.txt

 04/29/2011 10:36
 7 doc6.txt

 04/29/2011 10:36
 7 doc7.txt